# よくあるAzure MFA 設定状況と トラブルシューティングの手順

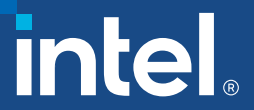

## よくあるAzure MFA 設定状況のトラブルシュー ティング

- <u>状況タイプ</u>:アカウントまたはパスワードが正しくありません(サプ ライヤーのパスワードを再設定する必要がある)
- <u>状況タイプ2:</u> 「SIC サプライヤー・ハブ」のエラーメッセージ (ユーザーがグループに登録されていない)
- <u>状況タイプ3:</u>「申し訳ありませんが、サインインできません」のエラーメッセージ(Azureの招待を再送信する必要がある)
- <u>状況タイプ4:</u> グループメール / 共有メールでログインできない

<u>役立つヒント: supplier.intel.com</u>

### 状況 #1: アカウントまたはパスワードが正しくありません 説明: MFA の設定中にパスワードを入力することが求められます。

| Enter passv                           | vord                                           |                                 |
|---------------------------------------|------------------------------------------------|---------------------------------|
| Your account or p<br>remember your pa | assword is inco<br>assword, <mark>reset</mark> | prrect. If you don't<br>it now. |
| Password                              |                                                |                                 |
| Forgot password?                      |                                                |                                 |
| Email code to                         |                                                |                                 |
|                                       |                                                | Sign in                         |
|                                       |                                                |                                 |

#### 対処方法:

 ①御社のパソコンまたは Microsoft 365 アカウントへのログイン向けのサプライ ヤーのメールアドレスとパスワードを使用します。インテル®サプライヤー・ ポータルのメールとパスワードではありません。

- 注 A: インテル<sup>®</sup> サプライヤー・ポータルのログインには、新しい MFA 設定プロセスを完了した後のパスワードが不要となります。
- 注 B: それでもパスワードの再設定もしくはリクエストができない場合、IT部門に連絡して社内用のパスワードの再設定をリクエストすることを推奨します。
- 注 C: 会社の IT 部門に連絡後の最終オプションとして、<u>portalsso-support@intel.com</u>にメールを送信して、インテル<sup>®</sup> IT からの追加サポートを リクエストします。サポート追跡のために、メールの件名に会社名と「状況 タイプ#1」を入力してください。

Intel Confidential

3

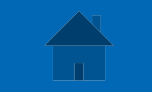

#### 状況 #2: 「SIC – サプライヤー・ハブ」のエラーメッセージ

説明:新しいMFA ユーザーアカウントの登録をすでに完了していますが、 サプライヤー・ポータルへのログインができず、「SIC – サプライヤー・ ハブ」のエラーメッセージが表示されます。

#### Intel Azure Portal

SIC - Supplier Hub

Sorry, but we're having trouble signing you in.

AADSTS50105: Your administrator has configured the application SIC - Supplier Hub ('33937f80-29a6-4f4f-bb23-a216f006c223') to block users unless they are specifically granted ('assigned') access to the application. The signed in user

is blocked because they are not a direct member of a group with access, nor had access directly assigned by an administrator. Please contact your administrator to assign access to this application.

#### 対処方法:

 ①最近 supplier.intel.com で新しいアカウントを登録した場合は、 インテル<sup>®</sup>サーバーが新しいユーザーアクセスを更新するまで最大
2時間お待ちください。サーバーが完全な更新サイクルを完了した
後、ユーザーが「サインインできません」のメッセージを受信することはありません。

② 新しいMFA とユーザーアカウントが2時間以上前に作成されたにも関わらずログインができない場合、portalssosupport@intel.comにメールを送信して、インテル®ITからの追加サポートをリクエストします。サポート追跡のために、メールの件名に会社名と「状況タイプ#2」を入力してください。

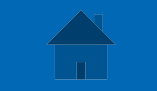

#### 状況#3: 「申し訳ありませんが、サインインできません」のエ ラーメッセージ

説明:新しいユーザーMFAの設定中に、「申し訳ありませんが、サインインできません」というエラーメッセージが表示されます。

Intel Azure Portal

Sign in

Sorry, but we're having trouble signing you in.

AADSTS90072: User account

provider 'https://sts.windows.net/556e6b1f-b49d-4278-8baf-db06eeefc8e9/' does not exist in tenant 'Intel Corporation' and cannot access the application '33937f80-29a6-4f4f-bb23-a216f006c223'(SIC - Supplier Hub) in that tenant. The account needs to be added as an external user in the tenant first. Sign out and sign in again with a different Azure Active Directory user account

from identity

#### 対処方法:

 <u>portalsso-support@intel.com</u>にメールを送信して、インテル®IT からの新しい Azure の招待をリクエストします。メールの件名に 会社名と「状況タイプ#1」を入力してください

(つづく)

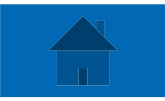

### 状況#3

# ② Microsoft から直接新しいメールの招待状を受け取ります。ユーザーは以下の手順に従うように促されます。

ad\_jarochin invited you to access applications within their organization

Microsoft Invitations on behalf of Intel Corporation <invites@microsoft.com>

(i) If there are problems with how this message is displayed, click here to view it in a web browser.

#### • メールを開き、「招待を承認」をクリックします

• Please only act on this email if you trust the individual and organization represented below. In rare cases, individuals may receive fraudulent invitations from bad actors posing as legitimate companies. If you were not expecting this invitation, proceed with caution.

Sender: ad\_jarochin (<u>68ee0345-cdcf-4428-a906-49910a267796@intel.onmicrosoft.com</u>) Organization: Intel Corporation Domain: <u>intel.onmicrosoft.com</u>

If you accept this invitation, you'll be sent to <a href="https://account.activedirectory.windowsazure.com/?">https://account.activedirectory.windowsazure.com/?</a> tenantid=46c98d88-e344-4ed4-8496-4ed7712e255d&login hint=

Accept invitation

Block future invitations from this organization.

This invitation email is from Intel Corporation (<u>intel.onmicrosoft.com</u>) and may include advertising content. <u>Read Intel Corporation's privacy statement</u>. Microsoft Corporation facilitated sending this email but did not validate the sender or the message.

Microsoft respects your privacy. To learn more, please read the <u>Microsoft Privacy Statement</u> Microsoft Corporation, One Microsoft Way Redmond, WA 98052

(つづく)

Microsoft

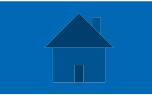

#### 状況 # 3 ③サプライヤー・ポータルに戻り、以下画面で同意のポップアップをクリッ クします

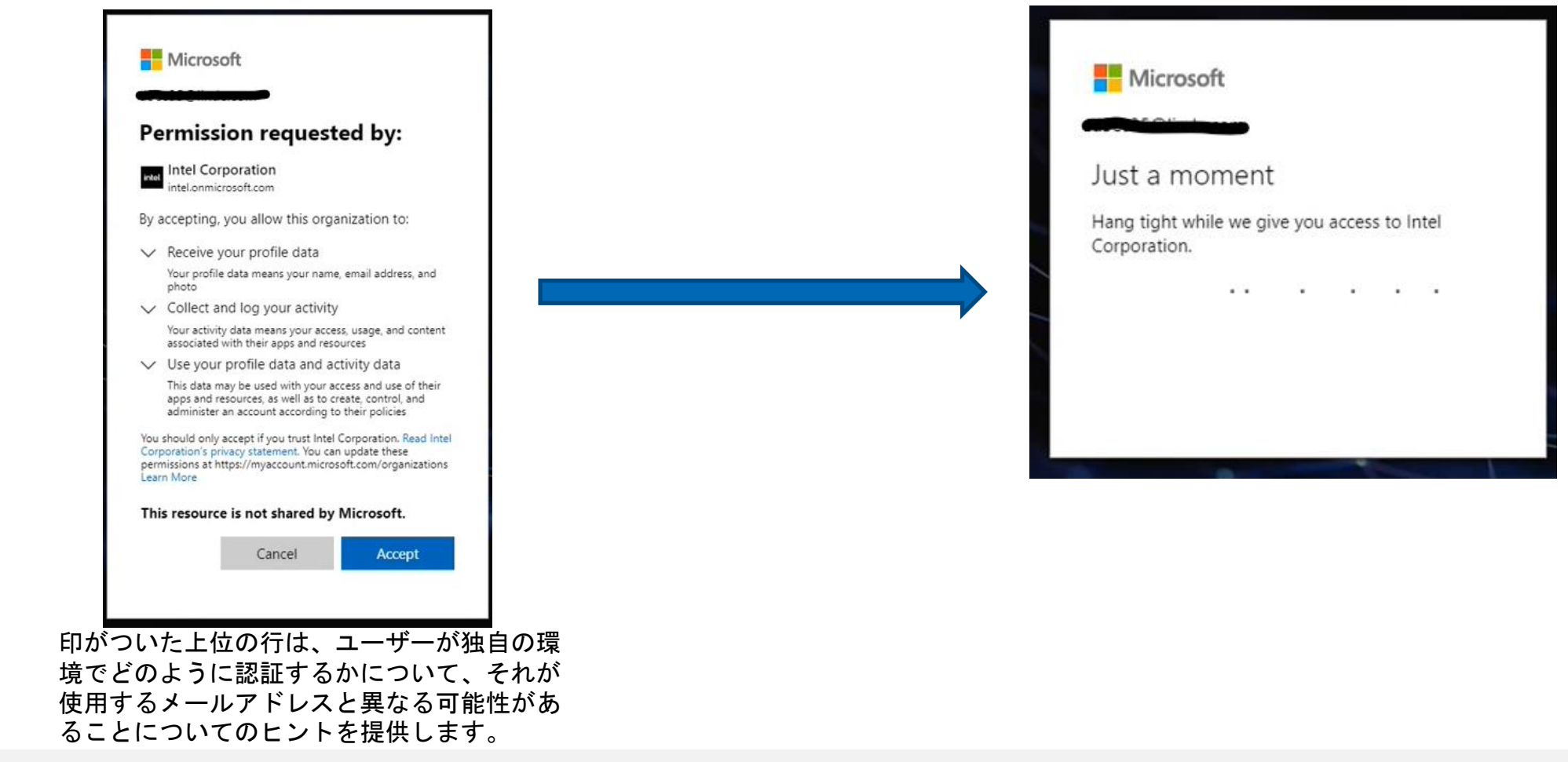

Intel Confidential

(つづく)

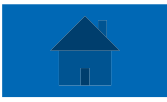

### **状況** # 3 ④その他の情報のプロンプト – ここから MFA プロセスが始まります

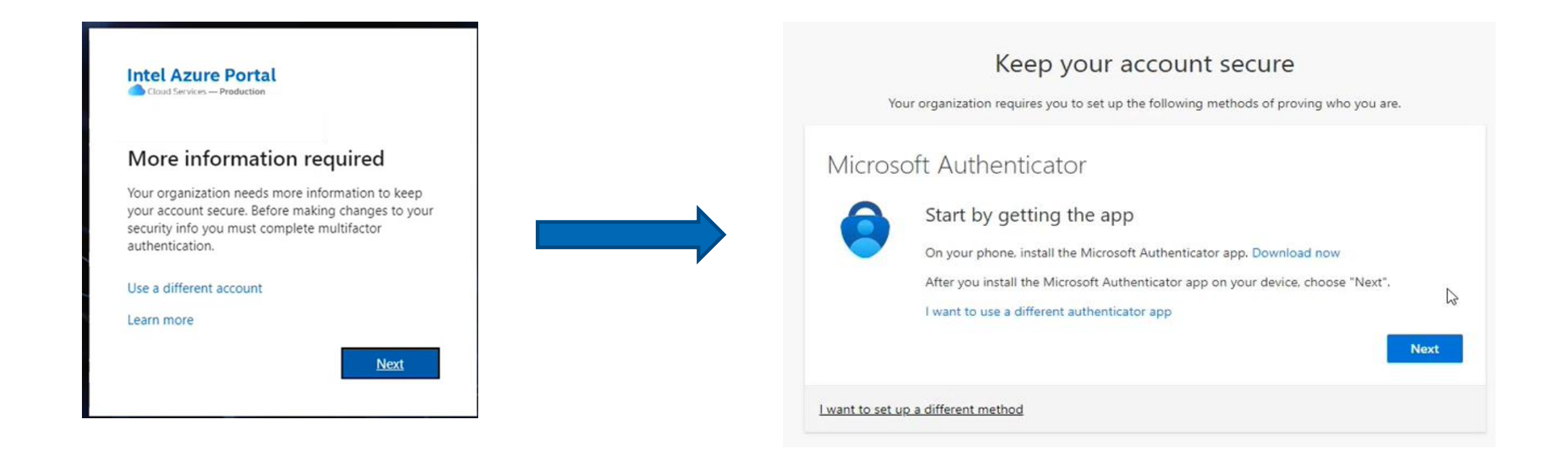

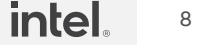

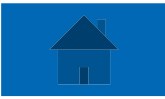

#### 状況 #4: グループメール / 共有メールでログインできない

説明:サプライヤーが、グループメール/共有メールアカウントを使用して、新しい Azure MFA 認証情報を登録することができません。 グループメールのアカウントがサプライヤー・ポータルでまだ有効な場合、登録されているア

カウントを再設定のために2つの選択肢があります。

- **選択①** グループメールのアカウントから、新しい個別アカウントに所有権を移行します。これを 行うには、以下の詳細をインテル<sup>®</sup>ITと共有する必要があります。
  - 以下の内容を含むメールを <u>portalsso-support@intel.com</u> に送信します。
    - サプライヤー・ポータルのアカウントに登録した元のグループメールアドレス(例: accountspayable@supplier.com)
    - 置き換える新しい個別メールアドレス(例: firstname.lastname@supplier.com)
    - サポート追跡のために、メールの件名に会社名と「状況タイプ#4」を入力してください。
  - 選択② インテルIT へ 複数の新しい個別アカウントの作成リクエストを送信します。
    - 以下の内容を含むメールを <u>portalsso-support@intel.com</u> に送信します。
      - サプライヤー・ポータルのアカウントに登録した元のグループメールアドレス(例: accountspayable@supplier.com)
      - 新しいユーザーとして登録する新しい個別メールアドレス(例: firstname.lastname@supplier.com)
      - サポート追跡のために、メールの件名に会社名と「状況タイプ#4」を入力してください。

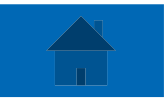

### 役立つヒント: supplier.intel.com

## ○新しいアカウントを**登録**する方法について: <u>こちら</u>をクリック ○PO、請求、ファクトリー・アプリケーションなど、**追加のアプリ** ケーションへのアクセスをリクエストする方法について: <u>こちら</u>を クリック

○EVM (Employee Validation Manager) になる方法またはEVM に 連絡する方法について: <u>こちら</u>をクリック